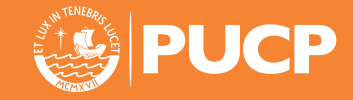

# Ingreso por **1° Y 2° PUESTO** DE LA PROMOCIÓN

Modalidad VIRTUAL

SÁBADO 25 - DOMINGO 26 DE JULIO DEL 2020

Inscripciones: hasta el 14 de julio Precio único: S/ 350 soles (tiene un descuento de hasta 46%)

Si has terminado la Educación Secundaria en el 1° o 2° puesto de tu promoción, puedes postular por esta modalidad durante los dos años siguientes al término de la Secundaria. Ingresas a la Universidad si obtienes 550 puntos en el resultado de la prueba o un puntaje mayor o igual al del último admitido de la unidad y grupo en el que postulaste. En esta ocasión un examen en modalidad virtual.

No pueden postular bajo esta modalidad los primeros puestos procedentes de secundaria no escolarizada. No podrás postular a Pontificia Universidad Católica del Perú si has sido eliminado de esta Universidad por razones de bajo rendimiento académico o por motivos disciplinarios.

### 💓 EXAMEN EN MODALIDAD VIRTUAL

Rendirás el examen desde tu casa, en una laptop o PC, con conexión a internet, y estarás monitoreado con un sistema de videovigilancia. Este examen lo rendirás en el día y turno que te corresponde según la carrera que elijas.

Para rendir este examen debes:

- Superar el registro de identidad del sistema de videovigilancia y
- Completar el curso de preparación para el examen

# **DOCUMENTOS Y REQUISITOS**

#### ✓ DOCUMENTOS

Proceso de admisión 2020-2

- Fotografía tamaño pasaporte, a color, a partir de los hombros y con fondo blanco, en formato JPG.
- DNI, carné de extranjería o pasaporte en formato PDF.
- Certificado oficial de 1° a 5° de secundaria en formato PDF.
- Consentimiento informado: descárgalo de la plataforma, fírmalo y súbelo
- Acta de 1° o 2° puesto de la promoción, visada por la UGEL
- Personas con discapacidad:Carné del CONADIS o certificado del MINSA
- Deportistas destacados: Constancia otorgada por el IPD

#### ✓ REQUISITOS TÉCNICOS

- Conexión de internet estable (de al menos 300 kbps de descarga y 250 kbps de subida). Puedes medir la velocidad de tu internet en: www.speedtest.net/es.
- Laptop o PC, con micrófono habilitado (no se puede usar tablet o celular) y cámara web con resolución mínima de 800 x 600 px. Puedes revisar la resolución en: https://es.webcamtests.com/.
- Sistema operativo Mac o Windows (de al menos 2GB de RAM).
- Navegador Mozilla Firefox o Chrome.
- Un ambiente libre de interrupciones y bien iluminado, en el que puedas estar solo(a).

### **INSCRIPCIONES**

| Inscripciones        | Último día de pago   | Costo único                                                         |
|----------------------|----------------------|---------------------------------------------------------------------|
| Hasta el 14 de julio | Hasta el 16 de julio | 350 soles<br>(este monto contiene un descuento<br>de hasta el 46 %) |

# SÁBADO 25 DE JULIO DEL 2020

| <b>TURNO 1</b>                                                                                                    | <b>TURNO 2</b>                                                                                                    |
|----------------------------------------------------------------------------------------------------|----------------------------------------------------------------------------------------------------|
| 8:00 a.m. a 11:00 a.m                                                                                                    | 3:00 p.m. a 6:00 p.m.                                                                                                    |
| FÍSICA<br>INGENIERÍA DE MINAS<br>INGENIERÍA INDUSTRIAL<br>INGENIERÍA MECÁNICA<br>INGENIERÍA MECATRÓNICA<br>MATEMÁTICAS<br>QUÍMICA | INGENIERÍA CIVIL<br>INGENIERÍA DE LAS TELECOMUNICACIONES<br>INGENIERÍA ELECTRÓNICA<br>INGENIERÍA GEOLÓGICA<br>INGENIERÍA INFORMÁTICA |

### DOMINGO 26 DE JULIO DEL 2020

| <b>TURNO 1</b><br>8:00 a.m. a 11:00 a.m                                                                                                    | <b>TURNO 2</b><br>3:00 p.m. a 6:00 p.m.                                                                                                    |
|----------------------------------------------------------------------------------------------------|----------------------------------------------------------------------------------------------------|
| 8:00 a.m. a 11:00 a.m<br>ANTROPOLOGÍA<br>ARQUEOLOGÍA<br>CIENCIAS DE LA INFORMACIÓN<br>CIENCIA POLÍTICA Y GOBIERNO<br>CONTABILIDAD<br>DERECHO<br>ECONOMÍA<br>FILOSOFÍA<br>FINANZAS<br>GEOGRAFÍA Y MEDIO AMBIENTE<br>HISTORIA<br>HUMANIDADES<br>LINGÜÍSTICA Y LITERATURA<br>RELACIONES INTERNACIONALES | 3:00 p.m. a 6:00 p.m.<br>COMUNICACIÓN AUDIOVISUAL<br>COMUNICACIÓN PARA EL DESARROLLO<br>GESTIÓN<br>PERIODISMO<br>PSICOLOGÍA<br>PUBLICIDAD<br>ARQUITECTURA |
| SOCIOLOGÍA                                                                                                    |                                                                                                    |

# **ADMISIÓN DE DEPORTISTAS DESTACADOS DE ALTO RENDIMIENTO**

- Dirigido a deportistas destacados y acreditados por el Instituto Peruano del Deporte (IPD).
- Se concederá la admisión a quienes alcancen 550 puntos, o un puntaje igual o mayor al último admitido del grupo dentro de la unidad académica a la que postula.

### **MADMISIÓN DE PERSONAS CON DISCAPACIDAD**

- La Universidad reserva el 5 % de las vacantes para las personas con discapacidad. Se concederá la admisión a quienes alcancen 550 puntos, o un puntaje igual o mayor al último admitido del grupo dentro de la unidad académica a la que postula.
- Los postulantes con discapacidad reciben una bonificación del 5 % sobre el puntaje obtenido. En el caso de las personas invidentes o con Síndrome de Down, la bonificación es del 20 %.
- Considerando la coyuntura y las condiciones de la modalidad virtual, existen limitaciones en cuanto a la adaptación de los exámenes para personas con discapacidad. La PUCP evaluará la solicitud de cada postulante que indique y sustente su condición al inscribirse en línea.

# 💓 EVALUACIÓN ACADÉMICA

La evaluación para ingresar por esta modalidad toma en cuenta el examen de admisión y el promedio de las notas escolares con los pesos que se indican a continuación:

### EXAMEN DE ADMISIÓN 90 % del puntaje

El examen evalúa tres competencias: lectura, redacción y matemática (no necesariamente en ese orden).

#### → Prueba versión ciencias para postulantes a Estudios Generales Ciencias

|                            | Sección 1<br>Matemática | Sección 2<br>Redacción | Sección 3<br>Lectura |
|----------------------------|-------------------------|------------------------|----------------------|
| N° de preguntas: 96        | 48                      | 24                     | 24                   |
| Tiempo: 2 horas 30 minutos | 1 hora 35 minutos       | 20 minutos             | 35 minutos           |

#### → Prueba versión letras para postulantes a Estudios Generales Letras, Arquitectura y Urbanismo

|                            | Sección 1<br>Lectura | Sección 2<br>Redacción | Sección 3<br>Matemática |
|----------------------------|----------------------|------------------------|-------------------------|
| N° de preguntas: 96        | 28                   | 28                     | 40                      |
| Tiempo: 2 horas 30 minutos | 45 minutos           | 25 minutos             | 1 hora 20 minutos       |

¿Quieres conocer el temario del examen?

Visita: www.zonaescolar.pucp.edu.pe, selecciona "Admisión" y dale clic a "Temario".

### PROMEDIO DE NOTAS ESCOLARES 10% del puntaje

El esfuerzo que has realizado durante los cinco años de educación secundaria y los resultados que has obtenido son considerados por la PUCP, que le otorga un peso del 10 % a tu promedio escolar en el cálculo de tu puntaje final.

#### →¿Qué información debes usar para obtener el promedio?

Para calcular tu promedio, debes considerar todas las notas que figuran en el Certificado Oficial de Estudios de Educación Secundaria emitido por tu colegio. El promedio que obtengas se transformará a otro puntaje que llega hasta 1000 puntos. Por ejemplo, revisa la siguiente tabla:

| Promedio escolar | Puntaje transformado |
|------------------|----------------------|
| 11,00            | 325                  |
| 16,15            | 711,3                |
| 20,00            | 1000                 |

Consulta el puntaje que corresponde a tu promedio en: www.pucp.edu.pe/admision/modalidad/exonerados-primeros-puestos/evaluacion/

#### → Calificaciones obtenidas en el extranjero

Puedes obtener tu promedio con el certificado de revalidación que otorga el Ministerio de Educación y el certificado de notas del colegio de procedencia.

# **VACANTES**

→ Para ver las vacantes de Estudios Generales Ciencias, Estudios Generales Letras, y Arquitectura y Urbanismo, ingresa a www.pucp.edu.pe/admision/pregrado/vacantes-y-plazas/

#### → COBERTURA DE VACANTES

Después de la matrícula, la Universidad publica, por una sola vez, una relación adicional de admitidos, según el puntaje y orden de mérito obtenido en el examen de admisión, hasta cubrir las vacantes totales liberadas en cada unidad. Este procedimiento solo es aplicado en la Evaluación del Talento<sup>®</sup>.

#### »»» CONOCE LAS CARRERAS A LAS QUE PUEDES POSTULAR POR ESTE PROCESO

| FACULTAD DE ARQUITECTURA<br>Y URBANISMO | FACULTAD DE CIENCIAS<br>SOCIALES              | FACULTAD DE LETRAS Y<br>CIENCIAS HUMANAS |
|-----------------------------------------|-----------------------------------------------|------------------------------------------|
| Arquitectura                            | Antropología                                  | Arqueología                              |
|                                         | Ciencia Política y Gobierno                   | Ciencias de la Información               |
| FACULTAD DE CIENCIAS                    | Economía                                      | Filosofía                                |
| EINGENIERIA                             | Finanzas                                      | Geografía y Medio Ambiente               |
| Física                                  | Relaciones Internacionales                    | Historia                                 |
| Ingeniería Civil                        | Sociología                                    | Humanidades                              |
| Ingeniería de las Telecomunicaciones    |                                               | Lingüística y Literatura                 |
| Ingeniería de Minas                     | FACULTAD DE CIENCIAS Y                        |                                          |
| Ingeniería Electrónica                  | ARTES DE LA CUMUNICACIUN                      | FACULTAD DE PSICOLOGIA                   |
| Ingeniería Geológica                    | Comunicación Audiovisual                      | Psicología                               |
| Ingeniería Industrial                   | Comunicación para el Desarrollo               | -                                        |
| Ingeniería Informática                  | Periodismo                                    | ADMISIÓN SOLO EN FEBRE                   |
| Ingeniería Mecánica                     | Publicidad                                    | · · · · · · · · · · · · · · · · · · ·    |
| Ingeniería Mecatrónica                  |                                               | FACULTAD DE EDUCACION                    |
| Matemáticas                             | Derecho                                       | Educación Inicial                        |
| Química                                 |                                               | Educación Primaria                       |
|                                         | FACULTAD DE GESTIÓN Y                         | Educación Secundaria                     |
| CONTABLES                               | ALTA DIRECCION                                | FACUL TAD DE ESTUDIOS                    |
| Contabilidad                            | Gestión                                       | INTERDISCIPLINARIOS                      |
|                                         |                                               | Hotelería NUEVA                          |
|                                         |                                               | Turismo NIEVA                            |
|                                         | Imisión a Especialidades Artísticas           |                                          |
| La Facultad de Arte y Diseño, y la Fac  | ultad de Artes Escénicas tienen su propio pr  | roceso de admisión, y se ofrece          |
| únicamente en febrero, a excención d    | e la especialidad de Música que sí apertura : | admisión en el proceso 2020-2            |
|                                         | Conoce más en                                 |                                          |
| www.nucn.edu.ne/a                       | admision/modalidad/admision-especialidad      | les-artisticas                           |
| www.pucp.cdu.pc/                        | admision/modalidad/admision-la-especial       | idad-musica                              |
| "                                       | aumoren, moudiada, aumoren la copecial        |                                          |

www.pucp.edu.pe/admision/modalidad/admision-especialidades-artisticas 

Conoce nuestras carreras ingresando a www.zonaescolar.pucp.edu.pe/carreras

# Ingreso por **1° y 2° PUESTO** DE LA PROMOCIÓN

▶Modalidad VIRTUAL

# ESTÁS LISTO PARA INSCRIBIRTE?

Para participar en el examen de admisión, necesitas cumplir los siguientes pasos obligatorios:

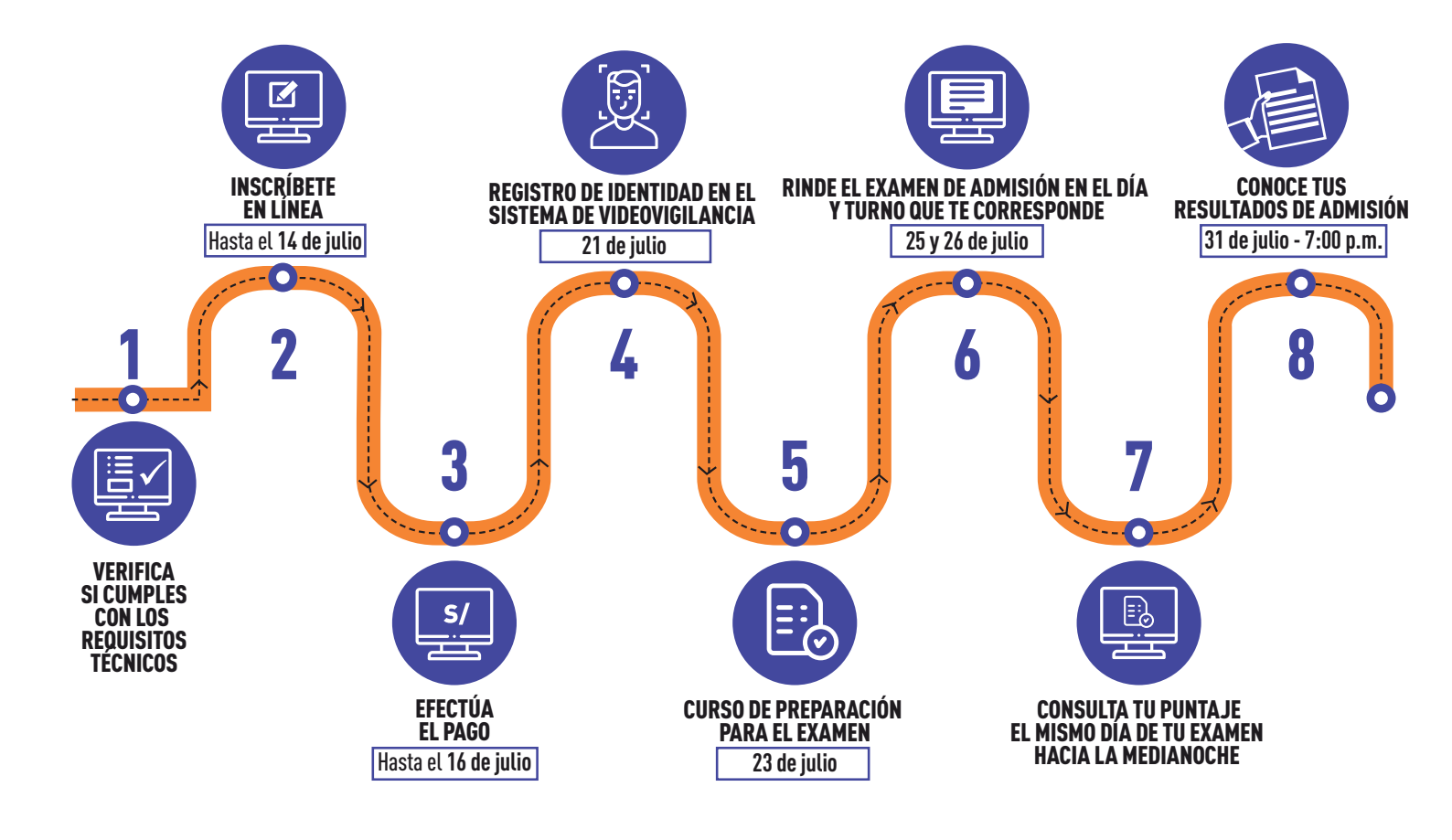

# PASO 1 VERIFICA SI CUMPLES CON LOS REQUISITOS TÉCNICOS

Antes de inscribirte, revisa si cuentas con los siguientes requisitos. Recuerda que es tu responsabilidad verificar que cumples con ellos:

- Conexión de internet estable (de al menos 300 kbps de descarga y 250 kbps de subida). Puedes medir la velocidad de tu internet en www.speedtest.net/es
- Laptop o PC, con micrófono habilitado (no se puede usar tablet ni celular) y cámara web con resolución mínima de 800 x 600 px.
   Puedes revisar la resolución en https://es.webcamtests.com/
- ✓ Sistema operativo Mac o Windows (de al menos 2GB de RAM).
- ✓ Navegador Mozilla Firefox o Chrome.
- Un ambiente libre de interrupciones e iluminado, en el que puedas estar solo(a).

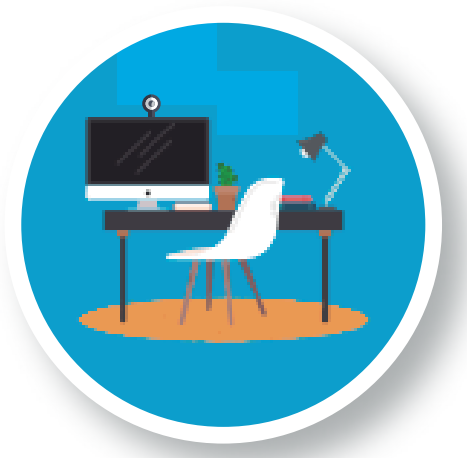

# PASO 2 INSCRÍBETE EN LÍNEA HASTA EL 14 DE JULIO

# 2.1 SI TE VAS A REGISTRAR POR PRIMERA VEZ EN EL CAMPUS VIRTUAL PUCP, CREA TU USUARIO Y CONTRASEÑA. SI YA LOS TIENES, VE AL PASO 2.2

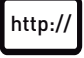

### Ingresa a https://www.pucp.edu.pe/admision/modalidad/exonerados-primeros-puestos

- → Haz clic en el botón **"Inscríbete aquí".**
- → Deberás ingresar tu número de DNI.
- → Toma en cuenta que el correo que registres será tu usuario. No podrás cambiarlo después.

### UNA VEZ INSCRITO(A)...

- → Recibirás un correo electrónico de la PUCP con un enlace.
- → Haz clic en él.
- → Aparecerá una pantalla para que registres tu contraseña.

# 2.2 COMPLETA LA FICHA E INICIA EL PROCESO

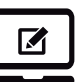

### Ingresa a https://www.pucp.edu.pe/admision/modalidad/exonerados-primeros-puestos

- → Haz clic en el botón **"Inscríbete aquí".**
- → Ingresa al Campus Virtual PUCP con tu usuario y contraseña. Se mostrará una pantalla de bienvenida. Dale clic a "Iniciar proceso".
- → **IMPORTANTE:** Revisa las disposiciones y normas reglamentarias.
- → Completa tu ficha de datos personales.

# 2.3 CUELGA TUS DOCUMENTOS Y ESPERA LA VALIDACIÓN DE LA PUCP

- Fotografía tamaño pasaporte, a color, a partir de los hombros y con fondo blanco, en formato JPG.
- DNI, carné de extranjería o pasaporte en formato PDF.
- Certificado oficial de 1° a 5° de secundaria en formato PDF.
- Consentimiento informado: descárgalo de la plataforma, fírmalo y súbelo.
- Acta de 1° o 2° puesto de la promoción, visada por la UGEL.
- Deportistas destacados: constancia otorgada por el IPD.
- Persona con discapacidad: carné del CONADIS o certificado del MINSA.

NOTA Considerando la coyuntura y las condiciones de la modalidad virtual, existen limitaciones en cuanto a la adaptación de las pruebas para **personas con discapacidad**. La PUCP evaluará cada solicitud.

# PASO 3 EFECTÚA EL PAGO HASTA EL 16 DE JULIO

Costo: S/ 350 (este monto contiene un descuento de hasta el 46 %)

Realiza el pago a través de la Banca por Internet o Banca Móvil de nuestros bancos afiliados (BBVA, BCP, Interbank, Scotiabank). También, puedes pagar mediante la plataforma de inscripción con tarjetas de crédito/débito (Visa, MasterCard o AMEX) o en efectivo en las agencias de los bancos afiliados.

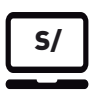

**Elige tu forma de pago.** Deberás registrar el tipo de comprobante que deseas recibir: boleta o factura. Cuando hayas realizado el pago, la PUCP actualizará la información de manera inmediata. Una vez inscrito(a) en nuestra plataforma, no hay lugar a la devolución del monto abonado por derecho de inscripción.

→ Recibirás un correo en el que se confirma tu ficha de inscripción y el pago realizado; también, te enviaremos algunas indicaciones importantes, tanto para la verificación de identidad como para tu desenvolvimiento en el día del examen. Es importante que las leas.

# PASO 4 REGISTRO DE IDENTIDAD EN EL SISTEMA DE VIDEOVIGILANCIA 21 DE JULIO

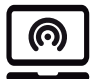

 Llegará a tu correo un mensaje, en el que se indica tu usuario, contraseña y un enlace para tu registro de identidad: https://evaluaciones.cmec.net.pe/

- → Antes de iniciar con el registro, recuerda que todo lo que uses en ella (computadora/ambiente) debe ser igual a lo que usarás el día del examen. Sigue las siguientes indicaciones aquí
- → Si no realizas o superas el registro de identidad, <u>no podrás continuar con el proceso</u>. En ese caso, te enviaremos las indicaciones para solicitar la devolución de tu dinero.

# 4.1 INSTALA EL PROGRAMA PROCTORTRACK

Sigue las indicaciones que te dejamos en este manual para instalarlo. Revísalo aquí

# 4.2 TERMINADO EL REGISTRO DE IDENTIDAD

→ A más tardar, el miércoles 22 de julio, recibirás en tu correo PUCP la confirmación de que realizaste con éxito la verificación de identidad.

# PASO 5 CURSO DE PREPARACIÓN PARA EL EXAMEN 23 DE JULIO

Recibirás un enlace a tu correo para que realices el **curso de preparación para el examen. Este curso es obligatorio.** Tómalo el 23 de julio a través del siguiente enlace **https://evaluaciones.cmec.net.pe/** 

Si no realizas o superas este curso, <u>no podrás continuar con el proceso</u>. En ese caso, te enviaremos las indicaciones para solicitar la devolución de tu dinero.

# PASO 6 RINDE EL EXAMEN DE ADMISIÓN EN EL DÍA Y TURNO QUE TE CORRESPONDE

- → En el día y horario exacto que te corresponde, ingresa al enlace para rendir tu examen https://evaluaciones.cmec.net.pe/
- Recuerda que no podrás ingresar en otro turno diferente al asignado.
  Estás son las indicaciones que visualizarás antes de iniciar el examen: Revísalas aquí

# IMPORTANTE:

Recuerda que estarás siendo monitoreado(a) durante el examen. Las infracciones son causa de eliminación de la evaluación. Conoce las infracciones en el siguiente video aquí

# CONSTITUYEN INFRACCIONES Y CAUSA DE ANULACIÓN DEL EXAMEN

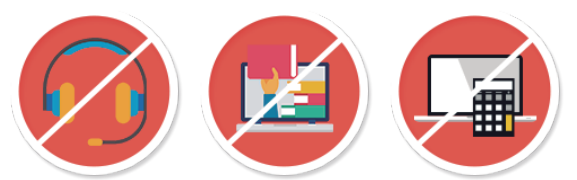

- Levantarse durante el examen. Hazlo solo si tienes suma urgencia de ir a los servicios. Acaba tu sección y graba, antes de levantarte; luego, retoma la evaluación. Recuerda que el tiempo sigue corriendo.
- Compartir tu usuario y contraseña registrados.
- Utilizar tu usuario y contraseña en un equipo distinto al registrado.
- Utilizar materiales de consulta, calculadora, páginas web, o abrir aplicaciones de la computadora.

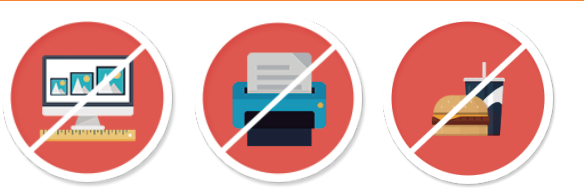

- Compartir el espacio de evaluación con otra persona.
- El uso de auriculares o audífonos.
- Escanear o hacer impresiones.
- Usar la función de copiar y pegar.
- Realizar capturas o fotos de la pantalla.
- Ingerir alimentos o bebidas durante la evaluación.
- Alguna otra acción que la comisión PUCP considere no ética para rendir el examen.

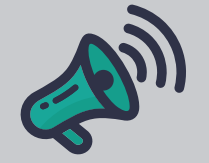

Durante el examen si tienes alguna **consulta urgente** o **problema técnico**, podrás reportarlo dando clic en el botón **"CHAT"** que aparece en la plataforma del examen **http://evaluaciones.cmec.net.pe.** 

СНАТ

Si lamentablemente se va el internet en tu casa, sufres un corte eléctrico, o se queda tu

computador sin batería, son problemas en los que la Universidad no podrá ayudarte.

# PASO 7 CONSULTA EL PUNTAJE QUE ALCANZASTE EL MISMO DÍA DE TU EXAMEN HACIA LA MEDIANOCHE

Podrás visualizarlo ingresando a http://campusvirtual.pucp.edu.pe/admision

# PASO 8 CONOCE TUS RESULTADOS DE ADMISIÓN 31 DE JULIO - 7:00 P.M.

Una comisión revisará los videos de los exámenes con el fin de identificar posibles infracciones. Sobre la base de esta información, se determinará los postulantes que serán eliminados. La Universidad solo revisará los videos de los postulantes con opción de concursar por las vacantes sobre la base de su puntaje obtenido.

El **31 de julio** podrás visualizar tu resultado final en tu plataforma de postulación, y sabrás si superaste la revisión o si te eliminaron por alguna infracción.

Si tienes alguna consulta (antes o después del examen), puedes escribirnos a informes@pucp.pe o por WhatsApp a los números: Doris 944 120 023 Guilianna 987 530 051 Gina 963 753 539 Tomas 987 528 356 Julio 980 123 231 Nancy 980 123 145 Carmen 980 123 249